# Ejemplo de Configuración de CUCM PLAR

## Contenido

Introducción: Requirements Componentes Utilizados Configuration Steps Configuración de SCCP PLAR Configuración de SIP PLAR Verificación

### Introducción:

Este documento explica cómo configurar un Cisco IP Phone para el anillo de cierre automático de línea privada (**PLAR**) o la marcación directa con Cisco Unified Communications Manager (CUCM).

La función PLAR se ha diseñado de modo que, tan pronto como el teléfono se descuelgue en una línea específica, marque un número preconfigurado.

Colaborado por Jose Villalobos, ingeniero del TAC de Cisco.

Editado por Luis Ramirez, Ingeniero del TAC de Cisco.

### Requirements

Cisco recomienda que tenga conocimiento sobre estos temas:

- Cisco Unified Communications Manager (CUCM)
- Espacio de detección de llamada (CSS)
- Partición (PT)
- Patrones de traducción
- Reglas de marcación del protocolo de inicio de sesión (SIP)

#### **Componentes Utilizados**

La información que contiene este documento se basa en las siguientes versiones de software y hardware.

- CUCM 10.5
- Los teléfonos Skinny Client Control Protocol (SCCP) y SIP se registran con CUCM

The information in this document was created from the devices in a specific lab environment. All of the devices used in this document started with a cleared (default) configuration. Si su red está activa, asegúrese de comprender el impacto potencial de cualquier cambio.

#### **Productos Relacionados**

Este documento también puede utilizarse con estas versiones de software y hardware:

• CUCM 8.X/9.X/11.X

### **Configuration Steps**

### Configuración de SCCP PLAR

Para permitir que el teléfono marque automáticamente un número de teléfono preconfigurado cuando el teléfono IP se descuelga, se configura un CSS con una partición que contiene un patrón de traducción con una cadena de patrón de traducción en blanco. Esto hace que Cisco Call Manager coincida inmediatamente con este patrón. A continuación, el patrón de traducción transforma el número al que se llama (es decir, ninguno) en el número de destino (Hotdial) donde se entrega la llamada.

**Nota:** Dado que un número de directorio (DN) configurado para PLAR marca un número preconfigurado cuando se descuelga, no puede utilizar el DN de PLAR para marcar otros números. Por ejemplo, se trata de una configuración típica de los vestíbulos de los hoteles.

Paso 1. Cree una partición para el destino PLAR.

Navegue hasta **Call Routing> Class Control>Partition** y, a continuación, **Add a New Partition**. Introduzca los detalles necesarios y, a continuación, haga clic en **Insertar** 

| artition configuration                                                                                                    |
|----------------------------------------------------------------------------------------------------|
| Save                                                                                                    |
| Status                                                                                                    |
| i Status: Ready                                                                                                    |
| Partition Information                                                                                                    |
| To enter multiple partitions, use one line for each partition entry. You can enter up to 75 partitions; the names and descriptions can have up to a total of 1475 characters. The partition name cannot exceed 50 characters. Use a comma (',') to separate the partition name and description on each line. If a description is not entered, Cisco Unified Communications Manager uses the partition name as the description. For example: << partitionName >> , << description >> CiscoPartition, Cisco employee partition DallasPartition |
| Name* to1611, Plar To 1611                                                                                                    |
|                                                                                                    |
|                                                                                                    |
|                                                                                                    |
|                                                                                                    |
|                                                                                                    |
|                                                                                                    |
|                                                                                                    |
| Save                                                                                                    |

Paso 2. Crear un nuevo CSS

Vaya a Call Routing> Class Control> Calling Search Space y, a continuación, haga clic en Agregar un nuevo espacio de búsqueda de llamadas.

| System 🔻 (   | Call Routing | ▼ Media Resources ▼      | Advanced Features 🔻 | Device 🔻 | Application - | User Managemer |
|--------------|--------------|--------------------------|---------------------|----------|---------------|----------------|
| Calling Sea  | rch Space    | e Configuration          |                     |          |               |                |
| Save         | X Delete     | Copy 🕂 Add N             | lew                 |          |               |                |
| _ Status —   |              |                          |                     |          |               |                |
| i Status     | : Ready      |                          |                     |          |               |                |
| Calling Sea  | arch Space   | e Information            |                     |          |               |                |
| Name*        | PlarTo116    | 1                        |                     |          |               |                |
| Description  | Plar to 11   | 61 DN                    |                     |          |               |                |
| Route Part   | titions for  | this Calling Search Sp   | ace                 |          |               |                |
| Available Pa | artitions**  | Directory URI            |                     |          |               |                |
|              |              | Global Learned E164 Nu   | mbers               |          |               |                |
|              |              | Global Learned Enterpris | se Numbers          |          |               |                |
|              |              | Global Learned Enterpris | se Patterns         |          | -             |                |
|              |              | **                       | <b>^</b>            |          |               |                |
| Selected Pa  | rtitions     | to1161                   |                     |          | Â             |                |
|              |              |                          |                     |          | -             |                |

Paso 3. Cree un patrón de traducción.

Vaya **aCall Routing> Translation Pattern** y después haga clic en **Add a New Translation Pattern**. Seleccione el nombre de partición deseado y CSS que se crearon previamente en el Paso uno y en el Paso dos. Por último, en **Máscara de transformación de la persona a la que se llama**, introduzca el número objetivo PLAR. Haga clic en **Insert**.

Nota: Asegúrese de que el campo Patrón de traducción se deja en blanco.

| - Chabler                                      |                                |  |  |  |  |  |  |
|------------------------------------------------|--------------------------------|--|--|--|--|--|--|
| Status                                         |                                |  |  |  |  |  |  |
| (1) Status: Ready                              |                                |  |  |  |  |  |  |
| - Pattern Definition                           |                                |  |  |  |  |  |  |
| Translation Option                             |                                |  |  |  |  |  |  |
| Translation Pattern                            |                                |  |  |  |  |  |  |
| Partition                                      | to1161 V                       |  |  |  |  |  |  |
| Description                                    |                                |  |  |  |  |  |  |
| Numbering Plan                                 | < None > V                     |  |  |  |  |  |  |
| Route Filter                                   | < None > V                     |  |  |  |  |  |  |
| MLPP Precedence*                               | Default v                      |  |  |  |  |  |  |
| Resource Priority Namespace Network Domain     | < None > V                     |  |  |  |  |  |  |
| Route Class*                                   | Default 🗸                      |  |  |  |  |  |  |
| Calling Search Space                           | Phones ~                       |  |  |  |  |  |  |
| Use Originator's Calling Search Space          |                                |  |  |  |  |  |  |
| External Call Control Profile                  | < None > V                     |  |  |  |  |  |  |
| Route Option                                   | Route this pattern             |  |  |  |  |  |  |
|                                                | O Block this pattern No Error  |  |  |  |  |  |  |
| Provide Outside Dial Tope                      |                                |  |  |  |  |  |  |
|                                                |                                |  |  |  |  |  |  |
| Do Not White For Interdigit Timeout On Subar   | annah Usan                     |  |  |  |  |  |  |
| Do Not Wait For Interdigit Timeout on Subse    | equent hops                    |  |  |  |  |  |  |
| L Route Next Hop By Calling Party Number       |                                |  |  |  |  |  |  |
| Calling Party Transformations                  |                                |  |  |  |  |  |  |
| Use Calling Party's External Phone Number      | Mask                           |  |  |  |  |  |  |
| Calling Party Transform Mask                   | Calling Party Transform Mask   |  |  |  |  |  |  |
| Prefix Digits (Outgoing Calls)                 |                                |  |  |  |  |  |  |
| Calling Line ID Presentation*                  |                                |  |  |  |  |  |  |
| Calling Name Presentation*                     | Default V                      |  |  |  |  |  |  |
| Calling Party Number Type*                     | ~                              |  |  |  |  |  |  |
| Calling Party Number Type Cisco CallMana       | Manager v                      |  |  |  |  |  |  |
| Calling Party Numbering Plan Cisco CallMana    | ger v                          |  |  |  |  |  |  |
| Calling Party Transformations                  |                                |  |  |  |  |  |  |
| Use Calling Party's External Phone Number Mask |                                |  |  |  |  |  |  |
| Calling Party Transform Mask                   |                                |  |  |  |  |  |  |
| Prefix Digits (Outgoing Calls)                 | Prefix Digits (Outgoing Calls) |  |  |  |  |  |  |
| Calling Line ID Presentation* Default ~        |                                |  |  |  |  |  |  |
| Calling Name Presentation* Default             |                                |  |  |  |  |  |  |
| Calling Party Number Type Cisco CallManager    |                                |  |  |  |  |  |  |
| Cisco Calinianager                             |                                |  |  |  |  |  |  |
| Connected Party Transformations                |                                |  |  |  |  |  |  |
| Connected Line ID Presentation* Default        |                                |  |  |  |  |  |  |
| Connected Name Presentation* Default           |                                |  |  |  |  |  |  |
| Called Party Transformations                   |                                |  |  |  |  |  |  |
| Discard Digits < None >                        | v                              |  |  |  |  |  |  |
| Called Party Transform Mask 1161               |                                |  |  |  |  |  |  |
| Prefix Digits (Outgoing Calls)                 |                                |  |  |  |  |  |  |
| Called Party Number Type* Cisco CallManager    | ✓                              |  |  |  |  |  |  |
| Called Party Numbering Plan* Cisco CallManager |                                |  |  |  |  |  |  |
|                                                |                                |  |  |  |  |  |  |

**Nota:** El diseño detrás del ejemplo se basa en DN 1161. 1161 es el destino de la PLAR, pero esta configuración garantiza que 1161 pueda recibir una llamada de cualquier otro teléfono.

El CSS utilizado en la primera captura de pantalla para el patrón de traducción tiene acceso a la partición DN de destino.

Paso 4. Asigne el espacio de búsqueda de llamadas que desee para el teléfono PLAR.

Vaya a Dispositivo > Teléfono

- Haga clic en **Find** para localizar todos los teléfonos IP registrados en Cisco Unified Communications Manager
- Seleccione el teléfono PLAR y elija el DN para PLAR
- Evaluación del CSS al DN para PLAR

| Phone Configuration                   |             |                                                    |                                                     |              | Related Links: Back To Find/List             |
|---------------------------------------|-------------|----------------------------------------------------|-----------------------------------------------------|--------------|----------------------------------------------|
| 🔜 Save 🗙 Delete 📄 Copy 🎦 Reset 🧷 App  | ly Config E | Add New                                            |                                                     |              |                                              |
| Status                                |             |                                                    |                                                     |              |                                              |
| J Status: Ready                       |             |                                                    |                                                     |              |                                              |
| Association                           | Phone       | t Type                                             |                                                     |              |                                              |
| 1 erat Line [1] - 1054 (no partition) | Device      | e Protocol: SCCP                                   |                                                     |              |                                              |
|                                       | Real-ti     | ime Device Status                                  | o Unified Communications Manager insevil-105        |              |                                              |
| 3 Add a new SURL                      | IPv4 A      | Address: 10.201.192.57<br>Load ID: SCCP42.9-4-2-15 |                                                     |              |                                              |
| 4 Gan Add a new BLE SD                | Down        | load Status: None                                  |                                                     |              |                                              |
| 5 Grandda a new SD                    | Device      | Information                                        |                                                     |              |                                              |
| 7 CallBack                            | Dev         | vice is Active<br>vice is trusted                  |                                                     |              |                                              |
| 8 Call Park<br>9 Call Pickup          | MAC A       | ddress*<br>ption                                   | 108CCFE06150<br>Auto 1054                           |              |                                              |
| 10 Conference List                    | Device      | Pool*                                              | Default                                             | View Details |                                              |
| 11 Conference<br>12 Do Not Disturb    | Phone       | Button Template*                                   | < None ><br>Universal Device Template Button Layout | view Decails |                                              |
| 13 End Call<br>14 Forward All         | Comm        | y Template<br>on Phone Profile*                    | < None ><br>Standard Common Phone Profile           | View Details |                                              |
| 15 Group Call Pickup                  | Calling     | Search Space                                       | < None >                                            | •            |                                              |
|                                       |             |                                                    |                                                     |              |                                              |
| Directory Number Configu              | iratio      | on                                                 |                                                     |              |                                              |
|                                       |             |                                                    |                                                     |              |                                              |
| 🔲 Save 🗶 Delete 😤                     | Rese        | et 🧷 Apply Cor                                     | ifig 埍 Add New                                      |              |                                              |
|                                       |             |                                                    |                                                     |              |                                              |
| – Status                              |             |                                                    |                                                     |              |                                              |
|                                       |             |                                                    |                                                     |              |                                              |
| Status: Ready                         |             |                                                    |                                                     |              |                                              |
|                                       |             |                                                    |                                                     |              |                                              |
| Directory Number Informa              | ation       |                                                    |                                                     |              |                                              |
| Directory Number*                     | 1054        |                                                    |                                                     |              | Urgent Priority                              |
| Route Partition                       | < No        | ne >                                               |                                                     | T            |                                              |
| Description                           |             |                                                    |                                                     |              |                                              |
| Alerting Name                         |             |                                                    |                                                     |              |                                              |
| Alerting Name                         |             |                                                    |                                                     |              |                                              |
| ASCII Alerting Name                   |             |                                                    |                                                     |              |                                              |
| External Call Control Profile         | < No        | ne >                                               |                                                     | •            |                                              |
| Allow Control of Device fr            | om C        | ті                                                 |                                                     |              |                                              |
| Associated Devices                    | SED10       | 0800000000000                                      |                                                     |              |                                              |
| Associated Devices                    | SEPI        | 08CCFE00150                                        |                                                     |              | Edit Device                                  |
|                                       |             |                                                    |                                                     |              | Edit Device                                  |
|                                       |             |                                                    |                                                     |              | Edit Line Appearance                         |
|                                       |             |                                                    |                                                     | Y            |                                              |
|                                       |             | **                                                 |                                                     |              |                                              |
| Dissociate Devices                    |             |                                                    |                                                     | -            |                                              |
|                                       |             |                                                    |                                                     | -            |                                              |
|                                       |             |                                                    |                                                     |              |                                              |
| Directory Number Setting              | s —         |                                                    |                                                     |              |                                              |
| Voice Mail Profile                    |             | < None >                                           |                                                     |              | (Choose <none> to use system default)</none> |
| Colling Search Sance                  |             |                                                    |                                                     |              | (Choose <none> to use system default)</none> |
| Calling Search Space                  |             | Plar 101161                                        |                                                     | •            |                                              |
| BLF Presence Group*                   |             | Standard Presend                                   | ce group                                            | •            |                                              |
| User Hold MOH Audio Source            |             | < None >                                           |                                                     | •            |                                              |
| Network Hold MOH Audio So             | urce        | < None >                                           |                                                     | •            |                                              |
| Auto Answer*                          |             | Auto Answer Off                                    |                                                     | •            |                                              |
| Reject Anonymous Calls                |             |                                                    |                                                     |              |                                              |

Nota: Este ejemplo de configuración crea una PLAR en el DN 1054 a 1161, pero el CSS se

configura en un nivel DN, que proporciona la capacidad de asignar otro DN a un botón diferente en el teléfono, permitiendo realizar llamadas normales desde el mismo teléfono IP sin afectar la función PLAR.

#### Configuración de SIP PLAR

Paso 1. Crear reglas de marcación de PLAR SIP

• Navigar aRouting de llamada > Reglas de marcación > Reglas de marcación SIP

| <ul> <li>Aña</li> </ul> | dir nuevo.           |                |               |        |          |                  |                   |                 |
|-------------------------|----------------------|----------------|---------------|--------|----------|------------------|-------------------|-----------------|
| SIP Dial Rul            | e Configuration      |                |               |        |          |                  |                   |                 |
| Save                    | 🗙 Delete             | 🤌 Apply Config | 🕂 Add Ne      | w      |          |                  |                   |                 |
| - Status                |                      |                |               |        |          |                  |                   |                 |
| (i) Update              | successful           |                |               |        |          |                  |                   |                 |
| SIP Dial Ru             | le Information       |                |               |        |          |                  |                   |                 |
| Name*                   | PlarTo1161           |                |               |        |          |                  |                   |                 |
| Description             | Plar for Button 2    |                |               |        |          |                  |                   |                 |
| Dial Pattern            | 7940_7960_OTHER      |                |               |        |          |                  |                   |                 |
| Pattern Inf             | ormation             |                |               |        |          |                  |                   |                 |
|                         | Description          | Delete Pattern | Dial Paramete | r      | Value    | Delete Parameter |                   |                 |
| 1161                    |                      |                | Button •      | 2      |          |                  | Edit Parameter    | Delete Selected |
|                         |                      |                | Pattern 🔻     |        |          |                  | Add New Parameter |                 |
| - Pattern Add           | lition               |                |               |        |          |                  |                   |                 |
| Pattern Desc            | ription              |                | Add P         | attern | Add Plar |                  |                   |                 |
| Save De                 | elete Reset Apply Co | onfig Add New  | w             |        |          |                  |                   |                 |

Nota: El campo de descripción es opcional.

**Nota:** El parámetro de marcación se establece en el botón para forzar la función PLAR a **sólo** 1 DN del dispositivo.

Nota: Si se requiere PLAR en otro botón o teléfono IP, se debe crear otra regla PLAR.

#### Paso 2. Asigne la regla a los teléfonos SIP.

Esto sólo es necesario en los teléfonos SIP.

| <ul> <li>Protocol Specific Information —</li> </ul> |                                              |   |              |
|-----------------------------------------------------|----------------------------------------------|---|--------------|
| Packet Capture Mode*                                | None                                         | ٠ |              |
| Packet Capture Duration                             | 0                                            |   |              |
| BLF Presence Group*                                 | Standard Presence group                      | ٠ |              |
| SIP Dial Rules                                      | PlarTo1161                                   | • | ]            |
| MTP Preferred Originating Codec*                    | 711ulaw                                      | ٣ |              |
| Device Security Profile*                            | Cisco 7942 - Standard SIP Non-Secure Profile | • |              |
| Rerouting Calling Search Space                      | < None >                                     | ٠ |              |
| SUBSCRIBE Calling Search Space                      | < None >                                     | ٠ |              |
| SIP Profile*                                        | Standard SIP Profile                         | ٠ | View Details |
| Digest User                                         | < None >                                     | • |              |
| Media Termination Point Require                     | ed                                           |   |              |
| Unattended Port                                     |                                              |   |              |
| Require DTMF Reception                              |                                              |   |              |
|                                                     |                                              |   |              |

## Verificación

Para verificar que la configuración se ha realizado correctamente, descuelgue el teléfono. El teléfono marca automáticamente el número 1161.